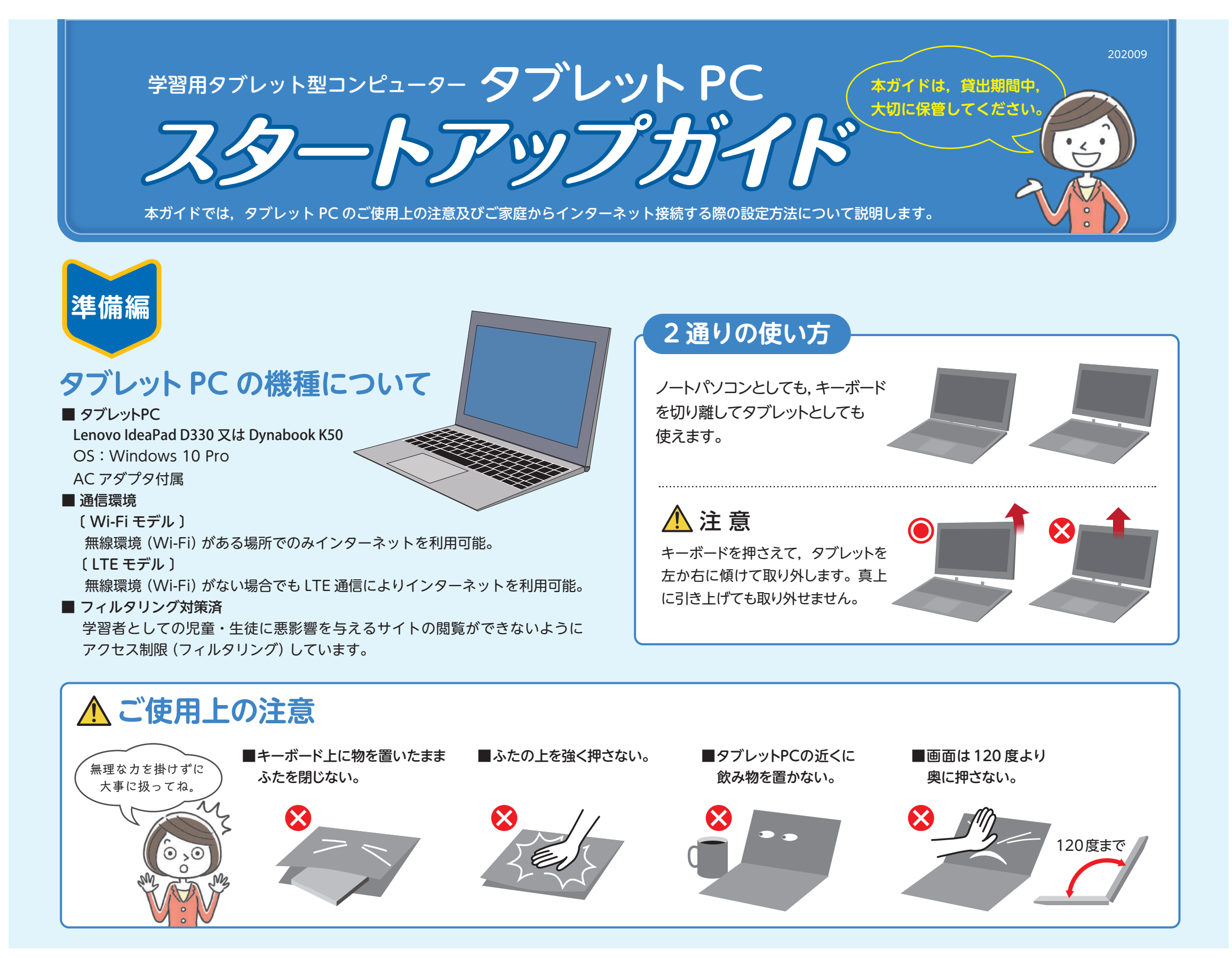

| インターネット | ネットワークに接続して使い始めよう                                                                                           |                                                             |
|---------|----------------------------------------------------------------------------------------------------|-------------------------------------------------------------|
| 按続編     | ログインの前に必要なパスワード等を準備しておこう                                                                                    |                                                             |
|         | □ 学校から指示のあったユーザー名,パスワード<br>□ ご自宅無線ルーターの SSID と暗号化キー<br>(Wi-Fi モデルの場合のみ準備)                                   | <b>ユーザー名とパスワードを下のスペースにメモしておこう。</b><br>ユーザー名                 |
|         | SSIDとは, 無線ルーターを識別するための名前のことです。<br>暗号化キーとは Wi-Fi 接続するためのパスワードのようなものです。<br>SSIDと暗号化キー情報は無線ルーターの側面か底面にラベルが貼られて | バスワード<br>※ユーザー名、パスワードは他者に知られないように厳正に管理してください。<br>いることが多いです。 |

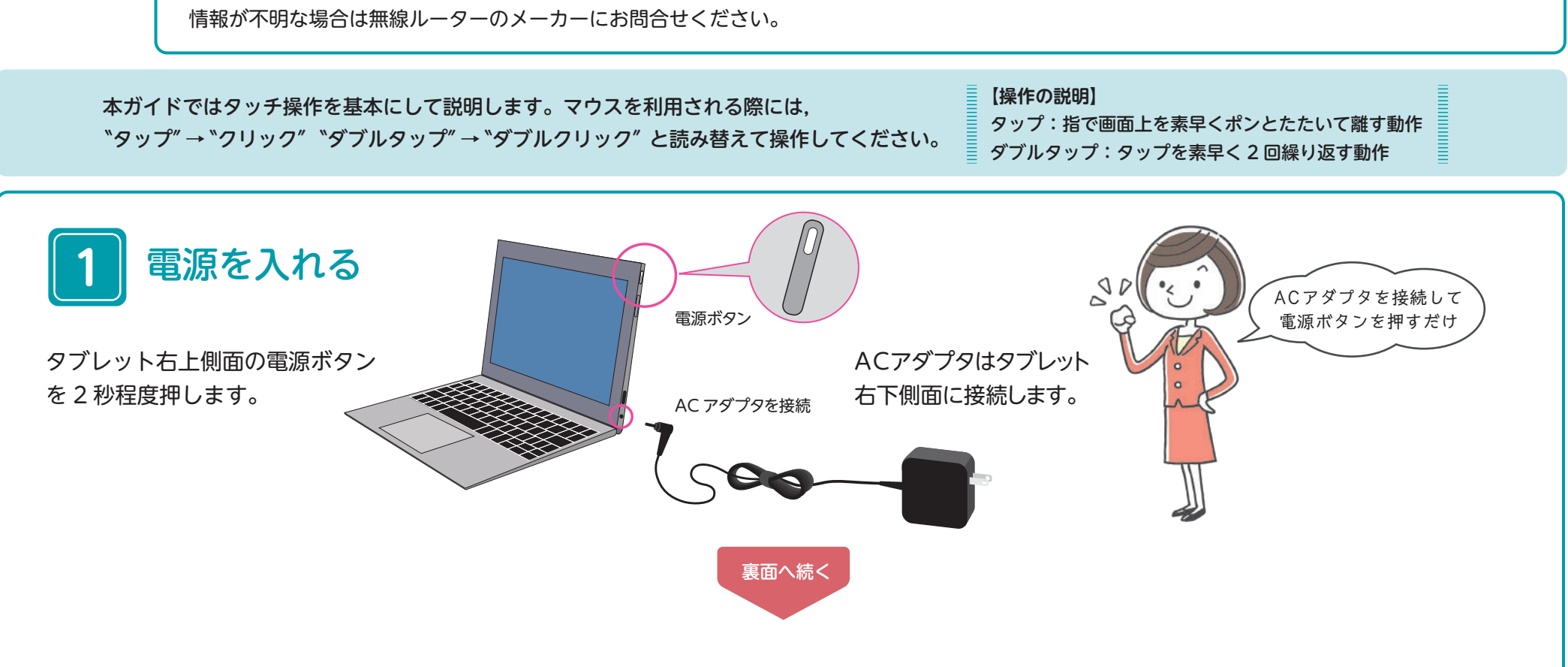

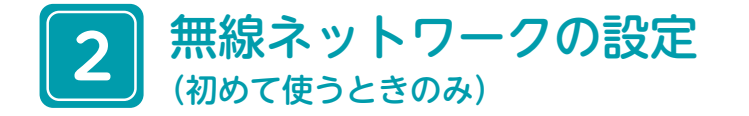

●画面上を指で触れながら,指を上方向に動かします。 ②右下のネットワークアイコン 歳 をタップします。

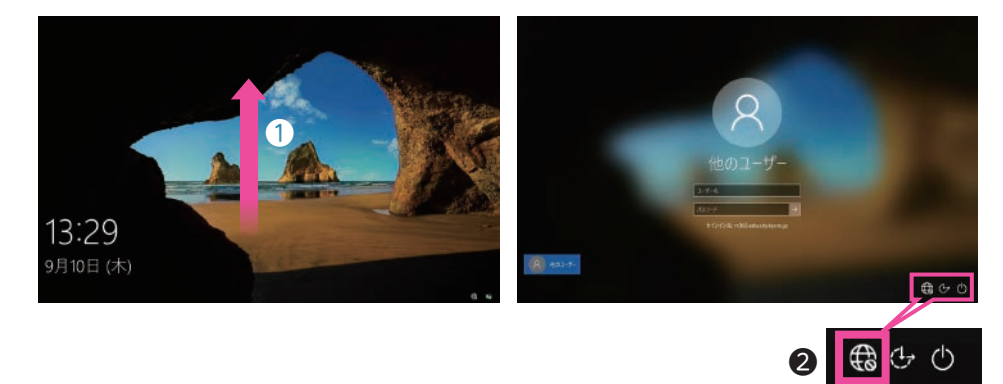

Wi-Fi モデルの場合

- ●ご自宅無線ルーターの SSID を選択します。
- 2[自動的に接続]に √を入れます。
- 3[接続]をタップします。
- ④ネットワークセキュリティキー入力欄に、ご自宅無線ルーターの 暗号化キーを入力します。
- ⑤[次へ]をタップします。

all

⑥「このネットワーク・・・」が表示された場合、[はい]をタップします。

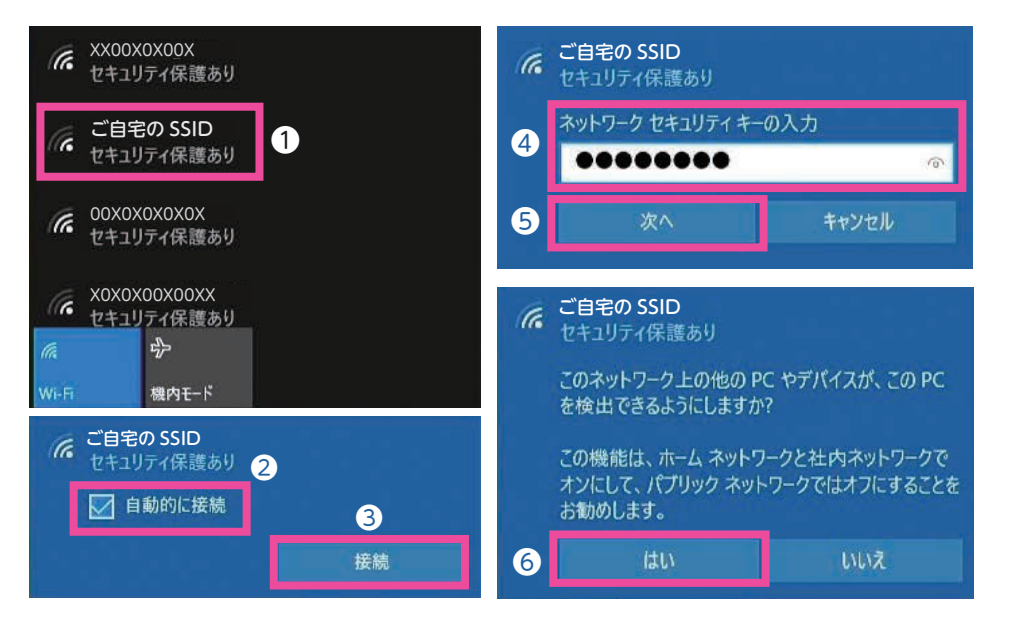

ネットワークに接続すると「接続済み」と表示されます。

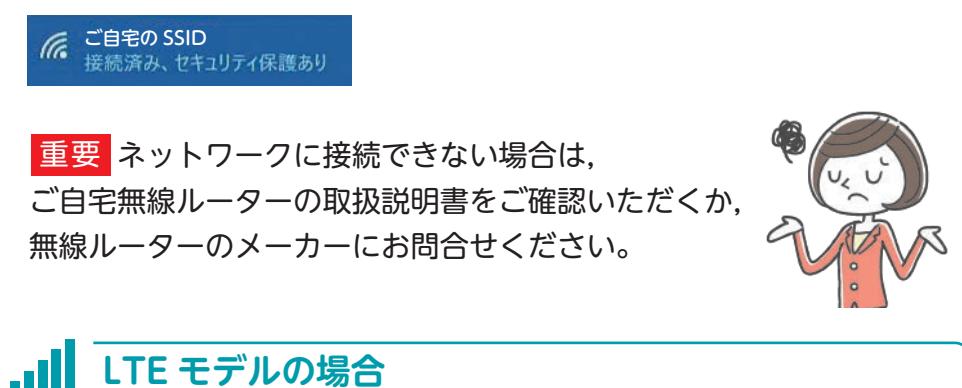

## ユーザー名とパスワードを入力する。

①学校から指示のあったユーザー名を入力します。 2パスワードを入力します。 8[→]をタップします。

表面から続く

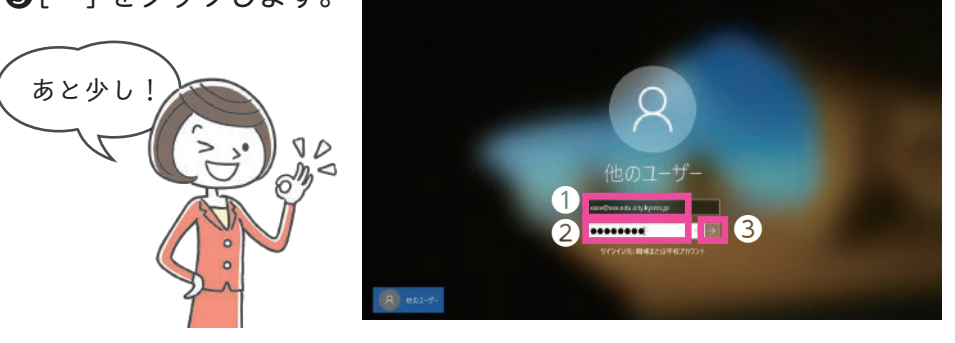

デスクトップ画面が表示されるまでお待ちください。

インターネットへの接続

デスクトップ画面上の [Microsoft Edge] アイコン 💽 をダブルタップします。

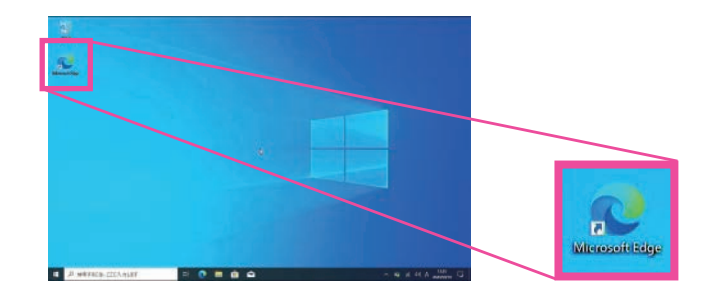

初回のみ●[始める]をタップし、その後表示される画面はすべて 右上の [×] 2~5をタップして閉じてください。

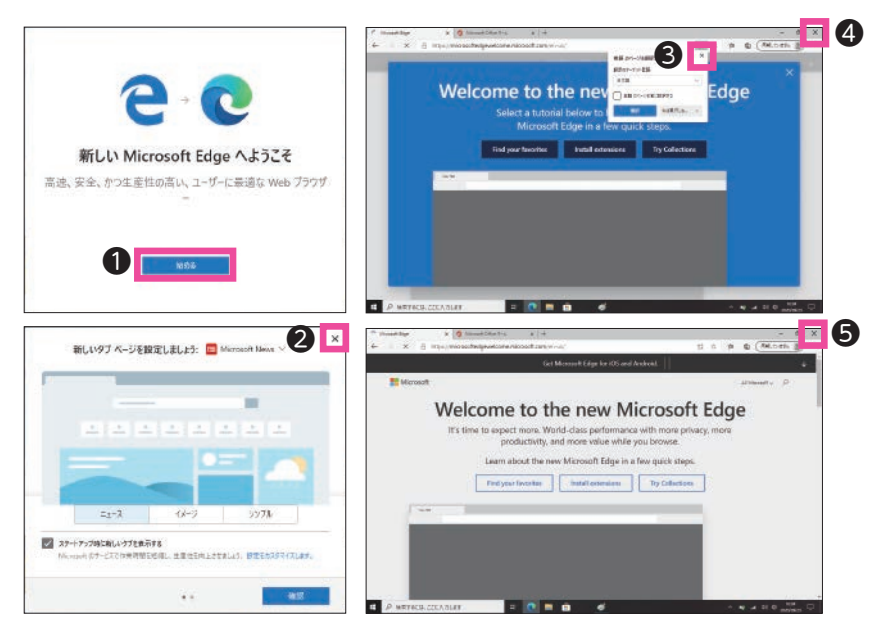

再度 [Microsoft Edge] アイコンをダブルタップして起動してください。 ホームページが表示されれば接続完了です。

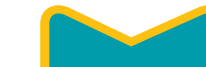

●[SoftBank(LTE)]を選択します。 ②[Windowsで接続を維持する]に √を入れます。 32のチェックを入れると [接続]が消えて自動的に接続されます。

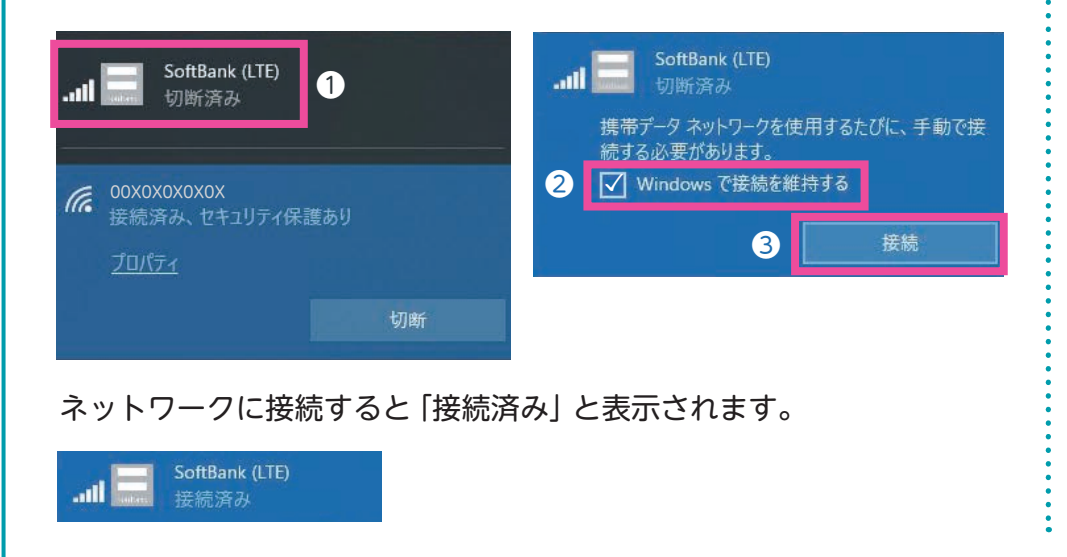

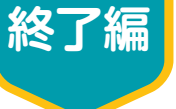

●少しの間使わない場合:スリープ ●長時間使わない場合:シャットダウン

## スリープするには 電源ボタンを2秒程度押すか、ふたを閉じます。しばらくすると 電源ボタンの LED が点滅します。 再開するには、電源ボタンを1秒程度押します。

## シャットダウンするには

① 画面左下の [Windows ロゴアイコン] をタップします。

❷[電源]をタップします。

③[シャットダウン]をタップします。 再開するには、電源ボタンを2秒程度 押します。

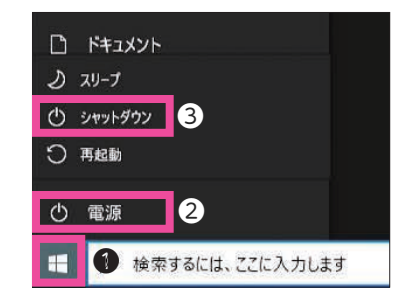

## 京都市教育委員会事務局 総務部学校事務支援室